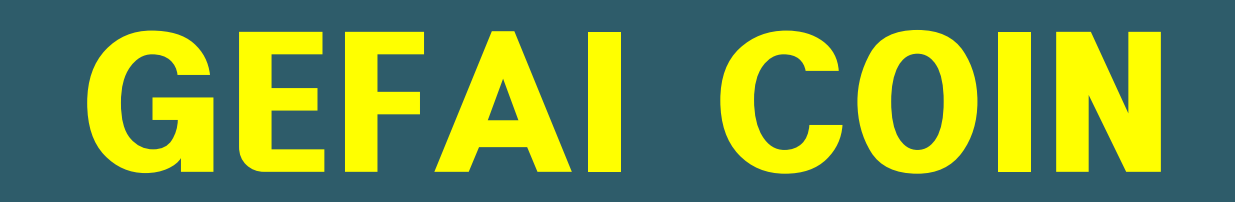

## วิธีการสมัครสมาชิก

## GEFAI COIN

## **365FOUNDING CLUB**

## ข้อมูลการลงทะเบียนสมาชิก

## วิธีสมัครจากหน้าจอเข้าสู่ระบบ

|      | UserName F000000<br>Password  |  |
|------|-------------------------------|--|
| 0-1- | Sign Up Forgot your password? |  |
|      |                               |  |

(1)บนหน้าจอเข้าสู่ระบบหน้าของฉัน คลิก " Sign Up " หน้าเข้าสู่ระบบ: https://my.gefai.info/eg/login.php

## วิธีลงทะเบียนด้วยลิงก์ผู้อ้างอิง(1)

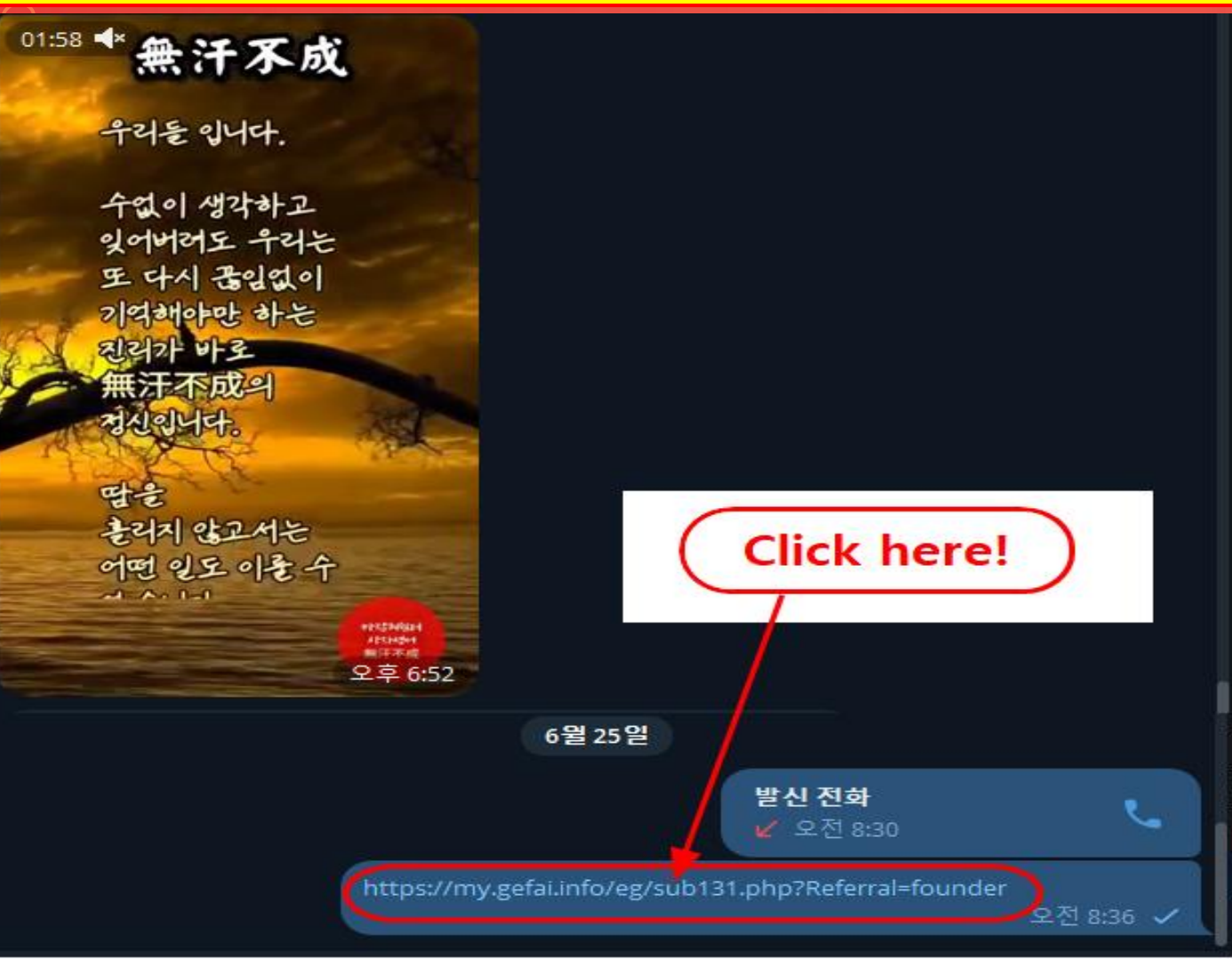

1 คลิกลิงก์คำแนะนำที่ ได้รับจากคนรู้จักผ่าน SNS เช่น KakioTalk หรือ Telegram

## วิธีลงทะเบียนด้วยลิงก์ผู้อ้างอิง(2)

| Sign Up            |                                            |                  | LOGIN                  |  |  |  |  |  |
|--------------------|--------------------------------------------|------------------|------------------------|--|--|--|--|--|
| User Name(ID)      | User Name(ID) is automatically generated 1 | Full Name        | 2                      |  |  |  |  |  |
| Password           | 3 More than 6 characters                   | Confirm password | More than 6 characters |  |  |  |  |  |
| Email              | <u>(4)</u> СНЕСК (4)                       | HP               | 5                      |  |  |  |  |  |
| Country            | UNITED STATES 6                            | Branch Code      | Choose Center 🗸        |  |  |  |  |  |
| Referral User Name | founder SEARCH 7                           |                  |                        |  |  |  |  |  |
| CONFIRM 8          |                                            |                  |                        |  |  |  |  |  |

"USER NAME(ID)" ถูกกำหนดโดยอัตโนมัติ

ป้อน "FULL NAME"

(3) กรอก "PASSWORD"

④ ป้อน "E\_Mail" แล้วคลิกปุ่ม "CHECK" ตรวจสอบความพร้อมในหน้าต่าง POP-UP และปิดหน้าต่าง POP-UP

(

## วิธีลงทะเบียนด้วยลิงก์ผู้อ้างอิง(3)

| Sign Up            |                                            |                  | LOGIN                    |  |  |  |  |  |
|--------------------|--------------------------------------------|------------------|--------------------------|--|--|--|--|--|
| User Name(ID)      | User Name(ID) is automatically generated 1 | Full Name        | 2                        |  |  |  |  |  |
| Password           | More than 6 characters                     | Confirm password | 3 More than 6 characters |  |  |  |  |  |
| Email              | <u>(4)</u> СНЕСК (4)                       | HP               | 5                        |  |  |  |  |  |
| Country            |                                            | Branch Code      | Choose Center 🗸          |  |  |  |  |  |
| Referral User Name | founder SEARCH 7                           | 1                |                          |  |  |  |  |  |
| CONFIRM 8          |                                            |                  |                          |  |  |  |  |  |

#### (5) ป้อนหมายเลข "HP (โทรศัพท์มือถือ)" ของคุณ

#### 6 เลือกประเทศของคุณ.

⑦ คลิก "SEARCH" จากนั้นคลิกและยืนยันผู้แนะนำในหน้าต่าง POP-UP

(8) ตรวจสอบรายการทั้งหมดอีกครั้งแล้วคลิกปุ่ม "CONFIRM"

## อัพเดตโปรไฟล์(1)

| GEFAI_COIN           |                 |                        |                 |               |         | Go to Site MYPAGELogOut |
|----------------------|-----------------|------------------------|-----------------|---------------|---------|-------------------------|
| founder              |                 |                        |                 |               |         | 2024-06-24 19:36:33     |
| Personal Information | Member inform   | ation modification     |                 |               |         |                         |
| Profile              | User Name       | founder                |                 | Full Name     | Company |                         |
| Update Profile       |                 |                        |                 | One free Name |         |                         |
| Sign Up              | New password    | More th                | an 6 characters | password      |         | More than 6 characters  |
| ▼ Genealogy          | Email           | 3165founding@gmail.com | СНЕСК           | HP            |         |                         |
| Referral Genealogy   |                 |                        |                 |               |         |                         |
| ▼ Buy Points         | Twitter ID Link |                        |                 | Telegram ID   | (2)     |                         |
| BTC Deposit          | BTC address     | 3                      |                 |               |         |                         |
| USDT Deposit         |                 |                        |                 |               |         |                         |
| ETH Deposit          | TRX address     | (4)                    |                 |               |         |                         |
| TRX Deposit          |                 |                        |                 |               |         |                         |
| ▼ Gefai_Coin         | ETH address     | 5                      |                 |               |         |                         |
| Dashboard            | USDT address    | 6.                     |                 |               |         |                         |
| Buy GEFAI Coin       |                 |                        |                 |               |         |                         |
| History of orders    | GEFAI address   | $\bigcirc$ $\lor$      |                 |               |         |                         |
| Staking GEFAI_Coin   | Country         |                        |                 |               |         |                         |
| Staking Status       | Country         | UNITED STATES          | •               | _ <b>√</b>    |         |                         |
| ▼ Withdrawal         |                 |                        | MODIFY          | PROFILE (8)   |         |                         |
| Transfer of point    |                 |                        |                 |               |         |                         |

#### สำหรับ AIR\_DROP (แอร์ดรอป): จะต้องอัปเดตที่อยู่ ⑦Twitter ID, ⑦Telegram ID, ⑦GEFAI

## อัพเดตโปรไฟล์(2)

| GEFAI_COIN           |                 |                              |                  |         | Go to Site MYPAGELogOut |
|----------------------|-----------------|------------------------------|------------------|---------|-------------------------|
| founder              | Manahan infann  | -sion and differences        |                  |         | 2024-06-24 19:36:33     |
| Personal Information | Wember Inform   | ation modification           |                  |         |                         |
| Profile              | User Name       | founder                      | Full Name        | Company |                         |
| Update Profile       |                 |                              | Confirm Now      |         |                         |
| Sign Up              | New password    | More than 6 characters       | password         |         | More than 6 characters  |
| ▼ Genealogy          | Email           | 3165founding@gmail.com CHECH | с нр             |         |                         |
| Referral Genealogy   |                 |                              | -                |         |                         |
| ▼ Buy Points         | Twitter ID Link |                              | Telegram ID      | 2       |                         |
| BTC Deposit          | BTC address     | <b>3</b> V                   |                  |         |                         |
| USDT Deposit         | Die daarooo     |                              |                  |         |                         |
| ETH Deposit          | TRX address     | (4) V,                       |                  |         |                         |
| TRX Deposit          |                 |                              |                  |         |                         |
| ▼ Gefai_Coin         | ETH address     | (5) V                        |                  |         |                         |
| Dashboard            | USDT address    | $\mathbb{A}$                 |                  |         |                         |
| Buy GEFAI Coin       |                 |                              |                  |         |                         |
| History of orders    | GEFAI address   | $\overline{7}$               |                  |         |                         |
| Staking GEFAI_Coin   | 0 sustau        |                              |                  |         |                         |
| Staking Status       | Country         |                              |                  |         |                         |
| ▼ Withdrawal         |                 | MO                           | DIFY PROFILE (8) |         |                         |
| Transfer of point    |                 |                              |                  |         |                         |

ในการซื้อคะแนน: คุณต้องอัปเดตที่อยู่ของสกุลเงินดิจิทัลที่คุณกำลังส่ง (เลือกระหว่าง 3BTC, ④TRX, ⑤ETH และ ⑥USDT)

## อัพเดตโปรไฟล์(3)

| GEFAI_COIN<br>founder                    |                 |                        |            |                |         | Go to Site     | MYPAGELogOut<br>2024-06-24 19:36:33 |
|------------------------------------------|-----------------|------------------------|------------|----------------|---------|----------------|-------------------------------------|
| <ul> <li>Personal Information</li> </ul> | Member informa  | ation modification     |            |                |         |                |                                     |
| Profile                                  | User Name       | founder                |            | Full Name      | Company |                |                                     |
| Update Profile                           |                 |                        |            | Confirm Nous   |         |                |                                     |
| Sign Up                                  | New password    | More than 6            | characters | password       |         | More than 6 ch | aracters                            |
| ▼ Genealogy                              | Email           | 3165founding@gmail.com | CHECK      | HP             |         |                |                                     |
| Referral Genealogy                       |                 |                        |            |                |         |                |                                     |
| ▼ Buy Points                             | Twitter ID Link | (1)                    |            | Telegram ID    | 2       |                |                                     |
| BTC Deposit                              | BTC address     | 3                      |            |                |         |                |                                     |
| USDT Deposit                             |                 | -                      |            |                |         |                |                                     |
| ETH Deposit                              | TRX address     | (4) <b>V</b>           |            |                |         |                |                                     |
| TRX Deposit                              |                 |                        |            |                |         |                |                                     |
| ▼ Gefai_Coin                             | ETH address     | (5)                    |            |                |         |                |                                     |
| Dashboard                                | USDT address    | 6                      |            |                |         |                |                                     |
| Buy GEFAI Coin                           |                 |                        |            |                |         |                |                                     |
| History of orders                        | GEFAI address   | $\bigcirc$             |            |                |         |                |                                     |
| Staking GEFAI_Coin                       | Country         |                        |            |                |         |                |                                     |
| Staking Status                           | Country         | UNITED STATES          |            |                |         |                |                                     |
| ▼ Withdrawal                             |                 |                        | MOD        | FY PROFILE (8) |         |                |                                     |
| Transfer of point                        |                 |                        |            |                |         |                |                                     |

#### หากต้องการรับเบี้ยเลี้ยง: **④คุณต้องอัปเดตที่อยู่ TRX (Tron) ของคุ**ณ

## GEFAI COIN

## STAKING

## ชื้อคะแนน

## เพื่อที่จะทำการเดิมพัน GEFAI คุณต้องซื้อคะแนนแล้วซื้อ GEFAI\_COIN ด้วย POINT เหล่านั้น <u>https://my.gefai.info</u>

(2) ซื้อคะแนนเพื่อเป็นสมาชิกคลับ 365founding และซื้อเนื้อหา (ระบบ 365founding = วิธีแก้ปัญหาสู่ความร่ำรวย) ด้วยคะแนนเหล่านั้น จะ. <a href="https://my.365login.biz/">https://my.365login.biz/</a>

ี่ ※ การซื้อคะแนนมีสองวิธี: 1 การซื้อคะแนนจากบริษัท และ 2 การซื้อ คะแนนจากผู้แนะนำ

| ชื้อคะแนน | (BTC) |
|-----------|-------|
|-----------|-------|

| GEFAI_ | COIN |
|--------|------|
|--------|------|

| founder                                  | _    |               |                 |               |                                      |                 |  |  |  |  |  |
|------------------------------------------|------|---------------|-----------------|---------------|--------------------------------------|-----------------|--|--|--|--|--|
| <ul> <li>Personal Information</li> </ul> | BT   | C Depo        | osit(Bool       | king Tran     | nsfer to BTC)                        |                 |  |  |  |  |  |
| Profile                                  |      | Us            | er BTC Adderes  | s: (1)        |                                      |                 |  |  |  |  |  |
| Update Profile                           |      |               |                 | 61 440 00     | ¢/4PTC Dointe oquivalent basis (roal | time changes)   |  |  |  |  |  |
| Sign Up                                  |      |               | Input BT        | C E00000      |                                      | time changes    |  |  |  |  |  |
| ▼ Genealogy                              |      |               |                 |               | Bonus Point 🕨 Bro transfer antoning  | 0.000130039 610 |  |  |  |  |  |
| Referral Genealogy                       |      |               |                 | <b>E</b> 14-3 |                                      |                 |  |  |  |  |  |
| ▼ Buy Points                             |      |               |                 |               |                                      |                 |  |  |  |  |  |
| BTC Deposit                              |      |               |                 | - 325         | <b>(4</b> )                          |                 |  |  |  |  |  |
| USDT Deposit                             | se   | end as a comp | oany BTC addres | s: Italia     |                                      |                 |  |  |  |  |  |
| ETH Deposit                              |      |               |                 | - DRS         | New Const                            |                 |  |  |  |  |  |
| TRX Deposit                              |      |               |                 |               |                                      |                 |  |  |  |  |  |
| ▼ Gefai_Coin                             |      |               |                 | bc1qa0ja      | wg4awlyny6wna67nwuxvqqhqs            | sn9f3263f5(4)   |  |  |  |  |  |
| Dashboard                                |      |               |                 | BOOKING       |                                      |                 |  |  |  |  |  |
| Buy GEFAI Coin                           |      |               |                 | BOOKING       |                                      |                 |  |  |  |  |  |
| History of orders                        |      |               |                 |               |                                      |                 |  |  |  |  |  |
| ▼ Staking GEFAI_Coin                     | 2024 | -04-01        | ~ 2024-06-25    | SEARCH        |                                      |                 |  |  |  |  |  |
| Staking Status                           | No   | Paymer        | nt Date         | BTC Input     | Points equivalent basis              | Bonus Points    |  |  |  |  |  |
| ▼ Withdrawal                             |      |               |                 |               |                                      |                 |  |  |  |  |  |
| Transfer of point                        | -    |               |                 |               |                                      |                 |  |  |  |  |  |
| GEFAI withdrawal                         |      |               |                 |               |                                      |                 |  |  |  |  |  |
| TRX withdrawal                           |      |               |                 |               |                                      |                 |  |  |  |  |  |
| LogOut                                   |      |               |                 |               |                                      |                 |  |  |  |  |  |

 ตรวจสอบที่อยู่ BTC ของสมาชิก ถ้า ไม่เช่นนั้น ให้อัพเดตโปรไฟล์

ระบุจุดที่คุณต้องการซื้อ
 1,000 คะแนน = 1 ดอลลาร์สหรัฐฯ

(3) เตรียม BTC ที่แปลงตามเวลาจริง

④ ส่งเงินเข้าบัญชี BTC ของบริษัท

#### (5) คลิกปุ่ม "Booking transfer to BTC"

## ชื้อคะแนน(USDT)

#### **GEFAI COIN** founder Personal Information USDT Deposit(Booking Transfer to USDT) Profile User USDT(TRC) Adderess : (1)Update Profile 1.00\$/1USDT Points equivalent basis (real-time changes) Input USDT: 2 500000 Sign Up Bonus Point 🕨 USDT transfer amount: 500 (3) USDT Genealogy Referral Genealogy Buy Points BTC Deposit send as a company USDT(TRC) USDT Deposit address: ETH Deposit TRX Deposit TYbzpT8abwnx3ViCTbsaFu9BaQ5MJdGTWT(4) ▼ Gefai\_Coin Dashboard BOOKING TRANSFER TO USDT (5) Buy GEFAI Coin History of orders 2024-04-01 2024-06-25 SEARCH Staking GEFAI\_Coin Bonus Point No Payment Date USDT Input Points equivalent basis Staking Status Withdrawal Transfer of point GEFAI withdrawal

 ตรวจสอบที่อยู่ USDT ของสมาชิก ถ้า ไม่เช่นนั้น ให้อัพเดตโปรไฟล์

ระบุจุดที่คุณต้องการซื้อ
 1,000 คะแนน = 1 ดอลลาร์สหรัฐฯ

(3) เตรียม USDT ที่แปลงตามเวลาจริง

④ ส่งเงินเข้าบัญชี USDT ของบริษัท

#### (5) คลิกปุ่ม "Booking transfer to USDT"

TRX withdrawal

|                                                                   | ชื้อคะแนน(ETH)                                                                                                    |                                                                                       |
|-------------------------------------------------------------------|----------------------------------------------------------------------------------------------------|---------------------------------------------------------------------------------------|
| GEFAI_COIN<br>founder   Personal Information                      | ETH Deposit(Booking Transfer to ETH)                                                                                                    | <ol> <li>ตรวจสอบที่อยู่ ETH ของสมาชิก ถ้า<br/>ไม่เช่นนั้น ให้อัพเดตโปรไฟล์</li> </ol> |
| Profile Update Profile Sign Up  Genealogy  Referral Genealogy     | User ETH address : (1)<br>3,391.57\$/1ETH Points equivalent basis (real-time changes)<br>Input ETH 2 500000 Bonus Point > ETH transfer amo 3.147424399 ETH | <ol> <li>ระบุจุดที่คุณต้องการซื้อ</li> <li>1,000 คะแนน = 1 ดอลลาร์สหรัฐฯ</li> </ol>   |
| ✓ Buy Points     BTC Deposit     USDT Deposit     ETH Deposit     | send as a company ETH address:                                                                                                    | (3) เตรียม ETH ที่แปลงตามเวลาจริง                                                     |
| TRX Deposit                                                       | 0xaa22d3caB4E6De376E687165e677d67c40492E76                                                                                                    | ④ ส่งเงินไปยังบัญชี ETH ของบริษัท                                                     |
| Staking GEFAI_Coin     Staking Status     Withdrawal              | 2024-04-01       ~       2024-06-25       SEARCH         No       Payment Date       ETH Input       Points equivalent basis       Bonus Points            | ๑ คลิกปุ่ม "Booking transfer to ETH"                                                  |
| Transfer of point<br>GEFAI withdrawal<br>TRX withdrawal<br>LogOut |                                                                                                    |                                                                                       |

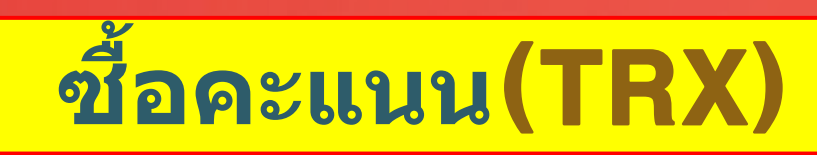

| GEFAJ<br>founder<br>V Person<br>Profile         | I_COIN nal Information TRX Deposit(Booking Transfer to TRX) User TRX Address : 1                                                                                                    | <ol> <li>ตรวจสอบที่อยู่ TRX ของสมาชิก ถ้า<br/>ไม่เช่นนั้น ให้อัพเดตโปรไฟล์</li> </ol> |
|-------------------------------------------------|----------------------------------------------------------------------------------------------------|---------------------------------------------------------------------------------------|
| Update Pi<br>Sign Up<br>▼ Genea<br>Referral G   | Input TRX:       0.12010\$/1TRX       Points equivalent basis (real-time changes)         Input TRX:       0.12010\$/1TRX       Points equivalent basis (real-time changes)         Input TRX:       185000       Bonus Point       TRX transfer amode)         Senealogy       Imput TRX:       Imput TRX:       Imput TRX: | <ul> <li>2 ระบุจุดที่คุณต้องการซื้อ</li> <li>1,000 คะแนน = 1 ดอลลาร์สหรัฐฯ</li> </ul> |
| ▼ Buy Po<br>BTC Depo<br>USDT Dep<br>ETH Depo    | oints<br>osit<br>posit<br>osit<br>osit                                                                                                    | (3) เตรียม TRX ที่แปลงแบบเรียลไทม์                                                    |
| TRX De<br>▼ Gefai<br>Dashboar<br>Buy GEFA       | Eposit     TYbzpT8abwnx3ViCTbsaFu9BaQ5MJdGTWT4       rd     BOOKING TRANSFER TO TRX 5                                                                                                    | ④ ส่งเงินเข้าบัญชี TRX ของบริษัท                                                      |
| History of<br>▼ Stakin<br>Staking St<br>▼ Withd | f orders       ng GEFAI_Coin     2024-04-01     ~ 2024-06-25     SEARCH       No     Payment Date     TRX Input     Points equivalent basis     Bonus Points       Irawal     Irawal     Irawal     Irawal     Irawal     Irawal     Irawal                                                                                  | ๑ คลิกปุ่ม "Booking transfer to TRX"                                                  |
| Transfer of<br>GEFAI wit<br>TRX witho<br>LogOut | of point<br>:hdrawal<br>drawal                                                                                                    |                                                                                       |

## ตรวจสอบคะแนนของคุณ

| GEFAI_COIN                               |                  |               |           |               |                                          | 365founding Club        |                   |                 |               |                    |           |                             |                            |                |
|------------------------------------------|------------------|---------------|-----------|---------------|------------------------------------------|-------------------------|-------------------|-----------------|---------------|--------------------|-----------|-----------------------------|----------------------------|----------------|
| <ul> <li>Personal Information</li> </ul> | Buy GEFAI_C      | Coin          |           |               |                                          | ▼ Personal Information  | Order & Up        | grade           |               |                    |           |                             |                            |                |
| Profile                                  | User Name        | founder       | (founder) | Company's 0\$ |                                          | Profile                 | User Name         |                 | () <b>SEA</b> | RCH                |           |                             |                            |                |
| Update Profile                           | Date             | 2024-06-25    |           |               | <br>Available Point Cash Point:50,000.00 | ▼ Genealogy             | Date              | 2024-06-25      |               |                    |           | Available Poir              | nt Bonus Po                | int 228 500 00 |
| Sign Up                                  | Buy GEFAI        | Cash Point: 0 |           | =             |                                          | Referral Genealogy      | Dute              | 2024-00-23<br>M | embershin     |                    | amount    | PV                          | Donus r o                  | Ot             |
| ▼ Genealogy                              | 1,0001 - 1021 AI | GEFAI COIN: U |           |               |                                          | Team Genealogy          | Select            |                 | omboromp      |                    | uniouni   |                             |                            |                |
| Referral Genealogy                       |                  |               |           |               |                                          | ▼ Membership Record     | Membership        |                 |               |                    |           |                             |                            | Total          |
| ▼ Buy Points                             | 추천인              | company       |           |               |                                          | Order & Upgrade         |                   | PV / Select Mem | bership       |                    |           |                             |                            |                |
| BTC Deposit                              | <b>太村01 เD</b>   | company       |           |               |                                          | History of orders       | Points to be paid | Bonus Point: 0  |               | =                  |           |                             | /                          |                |
| USDT Deposit                             | 구전한10            | company       |           |               |                                          | Vour Sales record       |                   | Once the U20    |               |                    |           |                             | unlata tha                 |                |
| ETH Deposit                              |                  |               |           |               | ITER                                     | T Dur Dainte            | Memo              | Please familia  | arize vourse  | ystem (cor         | above and | chase is con<br>confirm voi | npiete, the<br>ur registra | tion revenue   |
| TRX Deposit                              |                  |               |           |               |                                          | V Buy Points            | Viellio           | □ Prompt fo     | r consent     |                    | aboro ana |                             | ar rogiotia                | alon rovondo.  |
| ▼ Gefai_Coin                             |                  |               |           |               |                                          | BTC Deposit             |                   | · ·             |               |                    |           |                             |                            |                |
| Dashboard                                |                  |               |           |               |                                          | USDT Deposit            |                   |                 |               |                    | /         |                             |                            |                |
| Buy GEFAI Coin 🛛 🔒 🗕                     |                  | ———( Ch       | ieck h    | ere!)         |                                          | ETH Deposit             | Referral U        | ser Name        |               |                    |           |                             |                            |                |
| History of orders                        | •                |               |           |               |                                          | TRX Deposit             | Referral F        | ull Name        |               |                    |           |                             |                            |                |
| ▼ Staking GEFAI_Coin                     |                  |               |           |               |                                          | ▼ Buy Card              |                   |                 | _             | $ \longrightarrow$ |           | ENTER                       |                            |                |
| Staking Status                           |                  |               |           |               |                                          | Apply for card Purchase |                   | (               | Check         | here               |           |                             |                            |                |
| ▼ Withdrawal                             |                  |               |           |               |                                          | ▼ Bonus details         |                   |                 |               |                    |           |                             |                            |                |
| Transfer of point                        |                  |               |           |               |                                          | Bonus by code           |                   |                 |               |                    |           |                             |                            |                |
| GEFAI withdrawal                         |                  |               |           |               |                                          | Transfer of point       |                   |                 |               |                    |           |                             |                            |                |
| TRX withdrawal                           |                  |               |           |               |                                          | TRX withdrawal          |                   |                 |               |                    |           |                             |                            |                |
| LogOut                                   |                  |               |           |               |                                          | LogOut                  |                   |                 |               |                    |           |                             |                            |                |

ยืนยันว่า [Points] ที่คุณซื้อนั้นสะสมเป็นคะแนนที่ใช้งานได้

## **1. ชื้อ GEFAI\_Coin**

#### **GEFAI\_COIN**

| founder                |               |                                                   |
|------------------------|---------------|---------------------------------------------------|
| ▼ Personal Information | Buy GEFAI_C   | Coin                                              |
| Profile                | User Name     | founder (founder) Company's 0\$                   |
| Update Profile         | Date          | 2024-06-25 Available Point 1 ash Point:550,000.00 |
| Sign Up                | Buy GEFAI     | Cash Point: 500,000 = 500,000                     |
| ▼ Genealogy            | 1,000P=1GEFAI | GEFAI Coin: 500                                   |
| Referral Genealogy     |               |                                                   |
| ▼ Buy Points           | 추천인           | company                                           |
| BTC Deposit            | ± ±101 up     |                                                   |
| USDT Deposit           | 주선인 ID        | company                                           |
| ETH Deposit            |               | ENTER 4                                           |
| TRX Deposit            |               |                                                   |
| ▼ Gefai_Coin           |               |                                                   |
| Dashboard              |               |                                                   |
| Buy GEFAI Coin         |               |                                                   |
| History of orders      |               |                                                   |
| ▼ Staking GEFAI_Coin   |               |                                                   |
| Staking Status         |               |                                                   |
| ▼ Withdrawal           |               |                                                   |
| Transfer of point      |               |                                                   |

GEFAI withdrawal

TRX withdrawal

### 1 ตรวจสอบคะแนนที่มีอยู่

② ระบุจุดที่คุณต้องการซื้อ
 1,000 คะแนน = 1 GEFAI = 1 ดอลลาร์
 สหรัฐฯ

(3) ยืนยันปริมาณ GEFAI ที่คุณต้องการซื้อ (มีให้สำหรับ 500 GEFAI ขึ้นไป)

#### ④ คลิกปุ่ม "ENTER"

## 2. สมัครเพื่อ "STAKING"

#### GEFAI\_COIN

| founder                                  |                                       |            |       |       |                   |                         |                           |
|------------------------------------------|---------------------------------------|------------|-------|-------|-------------------|-------------------------|---------------------------|
| <ul> <li>Personal Information</li> </ul> | Dashboard                             |            |       |       |                   |                         |                           |
| Profile                                  | User Name                             | founder    | (four | der)  | Company's 500,00  | 00\$                    |                           |
| Update Profile                           | Date                                  | 2024-06-25 |       |       | Available Point   | Cash Point:50,000.00    | Registration Point: 160.0 |
| Sign Up                                  | GEFAI Status                          |            |       |       |                   |                         |                           |
| ▼ Genealogy                              | AirDrop                               |            |       |       | GEEA              | 1                       |                           |
| Referral Genealogy                       | Androp                                | L          |       |       | OEFA              | I                       |                           |
| ▼ Buy Points                             | AirDrop Referral<br>Bouns             | 0          | Pers  | on    |                   | GEFAI                   |                           |
| BTC Deposit                              | GEFAI Purchase                        | 500.0000   | GEF   | AI    |                   |                         |                           |
| USDT Deposit                             | GEEAL Total                           | 550.0000   |       | A1    |                   |                         |                           |
| ETH Deposit                              | GETATION                              | 550.0000   |       | AI    |                   |                         |                           |
| TRX Deposit                              | Staking Total                         | 160.0000   | 5 GEF | AI    |                   |                         |                           |
| ▼ Gefai_Coin                             | Return to points<br>1GEFAI=1,000Point | t          | GEF   | AI    | /                 | Point Apply for Point R | eturn                     |
| Dashboard                                | Apply for Staking                     | 500        | 3)    | GEFAI | Apply for Staking | 4)                      |                           |
| Buy GEFAI Coin                           |                                       | <u> </u>   | 9     | •     |                   | J                       |                           |
| History of orders                        | List                                  |            |       |       |                   |                         |                           |
| ▼ Staking GEFAI_Coin                     |                                       |            |       |       |                   |                         |                           |
| Staking Status                           | _                                     |            |       |       |                   |                         |                           |
| ▼ Withdrawal                             |                                       |            |       |       |                   |                         |                           |
| Transfer of point                        | _                                     |            |       |       |                   |                         |                           |
| GEFAI withdrawal                         |                                       |            |       |       |                   |                         |                           |
| TRX withdrawal                           |                                       |            |       |       |                   |                         |                           |
| LogOut                                   |                                       |            |       |       |                   |                         |                           |

 คลิกเมนู " Dashboard " และ ตรวจสอบปริมาณ GEFAI ที่คุณเพิ่งซื้อ

์ ② ตรวจสอบปริมาณ GEFAI ทั้งหมดที่คุณ มี

(3) ป้อนจำนวน GEFAI ที่คุณต้องการสมัคร สำหรับ " Staking " (มีให้สำหรับ 500 GEFAI ขึ้นไป)

④ คลิกปุ่ม " apply for Staking "

5 ตรวจสอบยอดรวมของ "Staking"

## 3. ตรวจสอบสถานะ "STAKING"

#### GEFAI\_COIN

| founder                                  |                          |                                |                    |               |                  |              |                    |  |  |  |  |
|------------------------------------------|--------------------------|--------------------------------|--------------------|---------------|------------------|--------------|--------------------|--|--|--|--|
| <ul> <li>Personal Information</li> </ul> | Stal                     | cing Status                    |                    |               |                  |              |                    |  |  |  |  |
| Profile                                  |                          | The minimur                    | n limit withdraw p | rocessing:100 | GEFAI            |              |                    |  |  |  |  |
| Update Profile                           |                          | Staking GEFAI Coin: 0.00 (5)   |                    |               |                  |              |                    |  |  |  |  |
| Sign Up                                  |                          | Output GEFAI Coin:             |                    |               |                  |              |                    |  |  |  |  |
| ▼ Genealogy                              |                          |                                |                    |               |                  |              |                    |  |  |  |  |
| Referral Genealogy                       |                          |                                |                    |               | password:        |              |                    |  |  |  |  |
| ▼ Buy Points                             |                          | AP                             | PLY FOR STA        | AKED GEF      | AI WITHDR        | AWAL 8       |                    |  |  |  |  |
| BTC Deposit                              | Th                       | e staked "GEFA                 | Al_Coin" can l     | be unstakii   | ng after 4 n     | nonths hav   | e elapsed.         |  |  |  |  |
| USDT Deposit                             |                          |                                |                    |               |                  |              |                    |  |  |  |  |
| ETH Deposit                              | List                     |                                |                    |               |                  |              |                    |  |  |  |  |
| TRX Deposit                              | <ul> <li>Sear</li> </ul> | ch term : 2024-04-0            | 01 ~ 2024-06       | 6-29 Sea      | arch             |              |                    |  |  |  |  |
| ▼ Gefai_Coin                             | No                       | Allowed<br>date of<br>transfer | Туре               | GEFAI         | GEFAI<br>Balance | Staking      | Staking<br>Balance |  |  |  |  |
| Dashboard                                | 2                        | 2024-06-29                     | Stakinginterest    | 0.00          | 0.00             | 3 22.50      | 4 522.50           |  |  |  |  |
| Buy GEFAI Coin                           | 1                        | 2024-06-27                     | Staking            | 0.00          | 0.00             | 0 (1) 500.00 | 2 500.00           |  |  |  |  |
| History of orders                        | -                        |                                |                    |               |                  | Ŭ            | 1                  |  |  |  |  |
| ▼ Staking GEFAI_Coin                     |                          |                                |                    |               |                  |              |                    |  |  |  |  |
| Staking Status                           |                          |                                |                    |               |                  |              |                    |  |  |  |  |
| ▼ Withdrawal                             |                          |                                |                    |               |                  |              |                    |  |  |  |  |
| Transfer of point                        |                          |                                |                    |               |                  |              |                    |  |  |  |  |
| GEFAI withdrawal                         |                          |                                |                    |               |                  |              |                    |  |  |  |  |
| TRX withdrawal                           |                          |                                |                    |               |                  |              |                    |  |  |  |  |
| LogOut                                   |                          |                                |                    |               |                  |              |                    |  |  |  |  |

 คลิกที่เมนู "สถานะการปักหลัก" ตรวจสอบจำนวนการปักหลักที่ร้องขอ

(2) ตรวจสอบจำนวน "เดิมพัน" ทั้งหมด

(3) เงินปันผลออกทุกวันศุกร์

④ ยอดรวม (การปักหลัก + การปักหลัก)

(5) จำนวนที่สามารถถอนได้จะปรากฏขึ้น

 ด กรอกจำนวนเงินที่ต้องการถอน (ทั้งหมดหรือบางส่วน)

7 ใส่รหัสผ่าน

(7) คลิก "Apply for staked GEFAI withdrawal"

## MEMBERSHIP

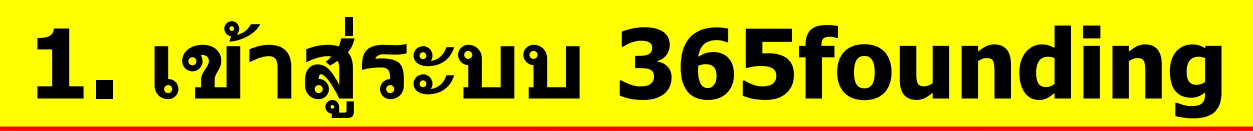

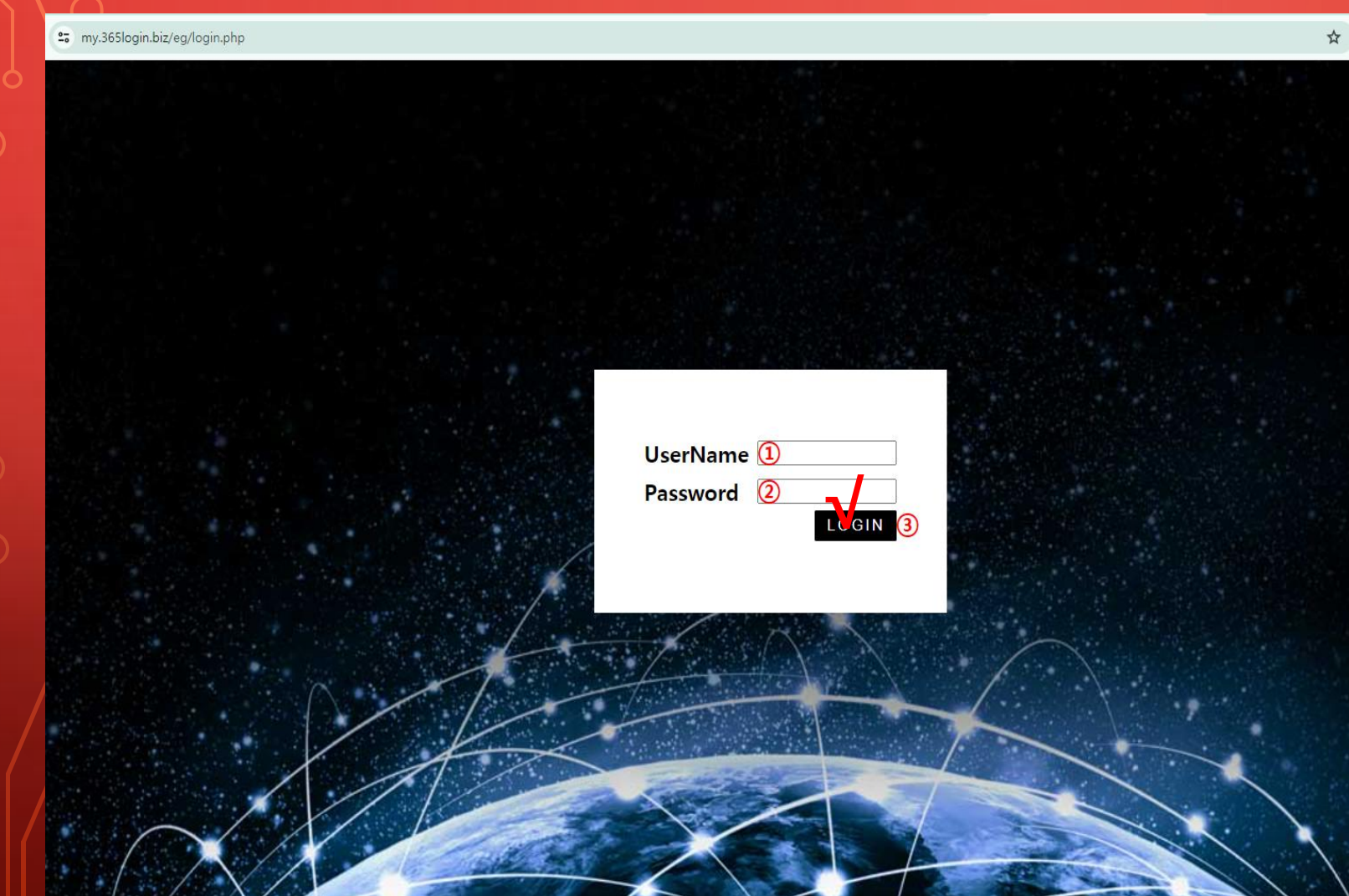

เข้าสู่ระบบ "365founding Club" ด้วย ID และรหัสผ่านที่สร้างขึ้น บนเว็บไซต์ GEFAI\_COIN (การ แชร์ไอดี) https://my.365login.biz

 ID,
 หลังจากกรอก "PassWord" แล้ว
 คลิกปุ่ม "Login"

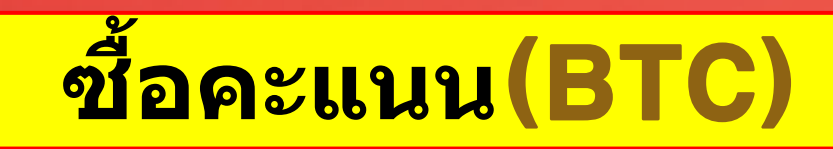

#### GEFAI\_COIN

| founder                |                              |                                         |                                    |                              |
|------------------------|------------------------------|-----------------------------------------|------------------------------------|------------------------------|
| ▼ Personal Information | BTC Deposit(Boo              | king Tran                               | sfer to BTC)                       |                              |
| Profile                | User BTC Adderes             | s: 1                                    |                                    |                              |
| Update Profile         |                              | C4 440 000                              | ARTC Delete equivalent havin (real | (inc                         |
| Sign Up                | Input BT                     | C [ [ [ [ [ [ [ [ [ [ [ [ [ [ [ [ [ [ [ | TBTC Points equivalent basis (real | -time changes)               |
| ▼ Genealogy            | · · ·                        | 2 500000                                | Bonus Point 🕨 BIC transfer amount  | D.008138099 BIC              |
| Referral Genealogy     |                              | IN WY                                   |                                    |                              |
| ▼ Buy Points           |                              |                                         |                                    |                              |
| BTC Deposit            |                              | - 3272                                  | <b>4</b>                           |                              |
| USDT Deposit           | send as a company BTC addres | <sup>يه</sup> : الماريخ                 |                                    |                              |
| ETH Deposit            |                              | - IDRSV                                 |                                    |                              |
| TRX Deposit            |                              |                                         |                                    |                              |
| ▼ Gefai_Coin           |                              | bc1qa0jav                               | vg4awlyny6wna67nwuxvqqhq           | sn9f3263f5 <mark>(4</mark> ) |
| Dashboard              |                              | BOOKING T                               |                                    |                              |
| Buy GEFAI Coin         |                              | BOOKING                                 | RANSFER TO BIC 5                   |                              |
| History of orders      |                              |                                         |                                    |                              |
| ▼ Staking GEFAI_Coin   | 2024-04-01 ~ 2024-06-25      | SEARCH                                  |                                    |                              |
| Staking Status         | No Payment Date              | BTC Input                               | Points equivalent basis            | Bonus Points                 |
| ▼ Withdrawal           |                              |                                         |                                    |                              |
| Transfer of point      | -                            |                                         |                                    |                              |
| GEFAI withdrawal       |                              |                                         |                                    |                              |
| TRX withdrawal         |                              |                                         |                                    |                              |
| LogOut                 |                              |                                         |                                    |                              |

 ตรวจสอบที่อยู่ BTC ของสมาชิก ถ้า ไม่เช่นนั้น ให้อัพเดตโปรไฟล์

② ระบุจุดที่คุณต้องการซื้อ สมาชิกต้องใช้คะแนน 185,000 คะแนน 185,000 คะแนน = 185 ดอลลาร์สหรัฐ

(3) เตรียม BTC ที่แปลงตามเวลาจริง

④ ส่งเงินเข้าบัญชี BTC ของบริษัท

#### (5) คลิกปุ่ม "Booking transfer to BTC"

Q

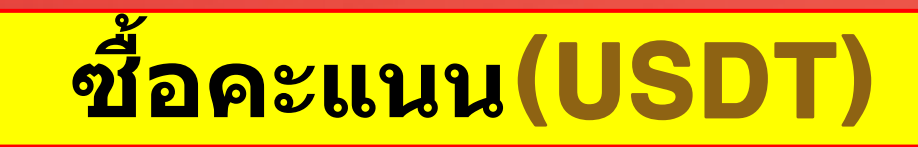

#### GEFAI\_COIN

| tounder                                  |                                         |                                                           |  |  |  |  |  |  |
|------------------------------------------|-----------------------------------------|-----------------------------------------------------------|--|--|--|--|--|--|
| <ul> <li>Personal Information</li> </ul> | USDT Deposit(Book                       | king Transfer to USDT)                                    |  |  |  |  |  |  |
| Profile                                  | User USDT(TRC) Adderess :               | $\bigcirc$                                                |  |  |  |  |  |  |
| Update Profile                           |                                         |                                                           |  |  |  |  |  |  |
| Sign Up                                  | Input USDT:                             | 1.00\$/10 SDT Points equivalent basis (real-time changes) |  |  |  |  |  |  |
| ▼ Genealogy                              | e e                                     | Bonus Point F USD1 transfer amount 500 (3) USD1           |  |  |  |  |  |  |
| Referral Genealogy                       |                                         | CT 12 70 CT                                               |  |  |  |  |  |  |
| ▼ Buy Points                             |                                         |                                                           |  |  |  |  |  |  |
| BTC Deposit                              |                                         | (4)                                                       |  |  |  |  |  |  |
| USDT Deposit                             | send as a company USDI(TRC)<br>address: |                                                           |  |  |  |  |  |  |
| ETH Deposit                              |                                         | I A A A A A A A A A A A A A A A A A A A                   |  |  |  |  |  |  |
| TRX Deposit                              |                                         |                                                           |  |  |  |  |  |  |
| ▼ Gefai_Coin                             |                                         | TYbzpT8abwnx3ViCTbsaFu9BaQ5MJdGTWT(4)                     |  |  |  |  |  |  |
| Dashboard                                | B                                       |                                                           |  |  |  |  |  |  |
| Buy GEFAI Coin                           |                                         |                                                           |  |  |  |  |  |  |
| History of orders                        |                                         |                                                           |  |  |  |  |  |  |
| ▼ Staking GEFAI_Coin                     | 2024-04-01 ~ 2024-06-25 se              | ARCH                                                      |  |  |  |  |  |  |
| Staking Status                           | No Payment Date U                       | JSDT Input Points equivalent basis Bonus Point            |  |  |  |  |  |  |
| ▼ Withdrawal                             |                                         |                                                           |  |  |  |  |  |  |
| Transfer of point                        |                                         |                                                           |  |  |  |  |  |  |
| GEFAI withdrawal                         |                                         |                                                           |  |  |  |  |  |  |
| TRX withdrawal                           |                                         |                                                           |  |  |  |  |  |  |
| LogOut                                   |                                         |                                                           |  |  |  |  |  |  |

#### ตรวจสอบที่อยู่ USDT ของสมาชิก ถ้า ไม่เช่นนั้น ให้อัพเดตโปรไฟล์

② ระบุจุดที่คุณต้องการซื้อ สมาชิกต้องใช้คะแนน 185,000 คะแนน 185,000 คะแนน = 185 ดอลลาร์สหรัฐ

(3) เตรียม USDT ที่แปลงตามเวลาจริง

④ ส่งเงินเข้าบัญชี USDT ของบริษัท

#### (5) คลิกปุ่ม "Booking transfer to USDT"

"

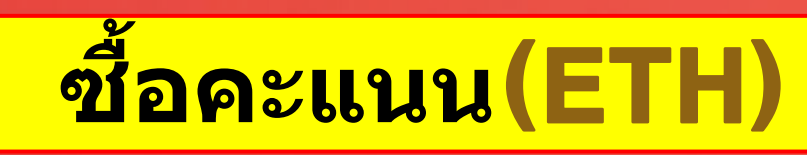

| GEFAI_COIN           |                                |                                                                                                    |                 | ู ① ตรวจสอบที่อยู่ ETH ของสมาชิก ถ้า |
|----------------------|--------------------------------|----------------------------------------------------------------------------------------------------|-----------------|--------------------------------------|
| Personal Information | ETH Deposit(Booki              | ng Transfer to ETH)                                                                                                    |                 | เมเชนนน เหอพเดตเปรเพล                |
| Profile              | User ETH address :             | 1                                                                                                    |                 |                                      |
| Update Profile       |                                | 3,391.57\$/1ETH Points equivalent basis (real-t                                                                                                    | ime changes)    | () ระบวองชื่ออาต้องอารซื้อ           |
| Sign Up              | Input ETH:                     | 2)500000 Bonus Point 🕨 ETH transfer amo                                                                                                    | D.147424399 ETH |                                      |
| ▼ Genealogy          |                                |                                                                                                    |                 | สมาชิกต้องใช้คะแนน 185,000 คะแนน     |
| Referral Genealogy   |                                | C State C State C Stat |                 | 195 000 orugu = 195 opposition       |
| ▼ Buy Points         |                                |                                                                                                    |                 | 105,000 ผะแผน – 105 ต่อสล เวลหวฐ     |
| BTC Deposit          |                                |                                                                                                    |                 |                                      |
| USDT Deposit         | send as a company ETH address: | 1 - 1 - 1 - 1 - 1 - 1 - 1 - 1 - 1 - 1 -                                                                                                    |                 |                                      |
| ETH Deposit          |                                | 同次が出                                                                                                    |                 | (3) เตรียม ETH ที่แปลงตามเวลาจริง    |
| TRX Deposit          |                                |                                                                                                    |                 | C                                    |
| ▼ Gefai_Coin         |                                | 0xaa22d3caB4E6De376E687165e677d67                                                                                                    | 7c40492E76      |                                      |
| Dashboard            |                                |                                                                                                    |                 |                                      |
| Buy GEFAI Coin       |                                | BOOKING TRANSPER TO ETH 3                                                                                                    |                 | ④ ส่งเงินไปยังบัญชี ETH ของบริษัท    |
| History of orders    |                                |                                                                                                    |                 |                                      |
| ▼ Staking GEFAI_Coin | 2024-04-01 ~ 2024-06-25 SE     | ARCH                                                                                                    |                 |                                      |
| Staking Status       | No Payment Date E              | TH Input Points equivalent basis                                                                                                    | Bonus Point     |                                      |
| ▼ Withdrawal         |                                |                                                                                                    |                 | 🥱 ดลิญไม "Booking transfer to FTH    |
| Transfer of point    | -                              |                                                                                                    |                 |                                      |
| GEFAI withdrawal     |                                |                                                                                                    |                 |                                      |
| TRX withdrawal       |                                |                                                                                                    |                 |                                      |
| LogOut               |                                |                                                                                                    |                 |                                      |

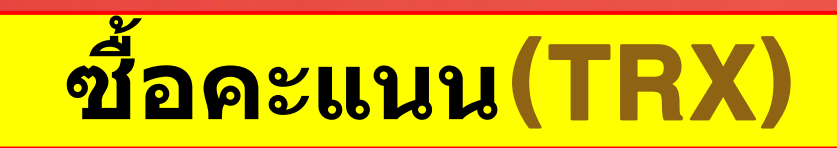

#### GEFAI\_COIN

| tounder              |                               |                |                                   |              |
|----------------------|-------------------------------|----------------|-----------------------------------|--------------|
| Personal Information | TRX Deposit(Book              | king Tra       | nsfer to TRX)                     |              |
| Profile              | User TRX Adderess             | 1              |                                   |              |
| Update Profile       |                               | 0.4004061      |                                   |              |
| Sign Up              | Input TRX                     | 0.12010\$/     | Points equivalent basis (real-til | me changes)  |
| ▼ Genealogy          | -                             | 185000         |                                   | 1540.383 IRX |
| Referral Genealogy   |                               | <b>1</b> -1-12 | m 🖬                               |              |
| ▼ Buy Points         |                               | 부장             |                                   |              |
| BTC Deposit          |                               | - 23.3         | 4                                 |              |
| USDT Deposit         | send as a company TRX address | : 1933         |                                   |              |
| ETH Deposit          |                               | 一回怨            |                                   |              |
| TRX Deposit          |                               |                | 685.70                            | ~            |
| ▼ Gefai_Coin         |                               | TYbzpT8        | abwnx3ViCTbsaFu9BaQ5MJdG          | TWT(4)       |
| Dashboard            |                               | POOKING        |                                   |              |
| Buy GEFAI Coin       |                               | DUOKING        | TRANSFER TO TRA                   |              |
| History of orders    |                               |                |                                   |              |
| ▼ Staking GEFAI_Coin | 2024-04-01 ~ 2024-06-25       | SEARCH         |                                   |              |
| Staking Status       | No Payment Date               | TRX Input      | Points equivalent basis           | Bonus Poin   |
| ▼ Withdrawal         |                               |                |                                   |              |
| Transfer of point    |                               |                |                                   |              |
| GEFAI withdrawal     |                               |                |                                   |              |
| TRX withdrawal       |                               |                |                                   |              |
| LogOut               |                               |                |                                   |              |
|                      |                               |                |                                   |              |

#### ตรวจสอบที่อยู่ TRX ของสมาชิก ถ้า ไม่เช่นนั้น ให้อัพเดตโปรไฟล์

 ② ระบุจุดที่คุณต้องการซื้อ สมาชิกต้องใช้คะแนน 185,000 คะแนน 185,000 คะแนน = 185 ดอลลาร์สหรัฐ

(3) เตรียม TRX ที่แปลงแบบเรียลไทม์

④ ส่งเงินเข้าบัญชี TRX ของบริษัท

#### (5) คลิกปุ่ม "Booking transfer to TRX"

## ชื้อคะแนนจากผู้อ้างอิงของคุณ

## ส่งสกุลเงินหรือเหรียญในประเทศเท่ากับจำนวนคะแนนที่คุณต้องการซื้อให้กับผู้ แนะนำและรับคะแนน อาจรวมค่าธรรมเนียมแล้ว

| 365founding Club                     |                   |                    |                                |                 |                    | MYPAGE          | LogOut             | 365founding Club                     |                   |                                                                                |             |          |               |                 |                        |
|--------------------------------------|-------------------|--------------------|--------------------------------|-----------------|--------------------|-----------------|--------------------|--------------------------------------|-------------------|--------------------------------------------------------------------------------|-------------|----------|---------------|-----------------|------------------------|
| ▼ Personal Information               | Order & Up        | ograde             |                                |                 |                    |                 |                    | ▼ Personal Information               | Order & Up        | grade                                                                          |             |          |               |                 |                        |
| Profile                              | User Name         |                    | () SEAR                        | СН              |                    |                 |                    | Profile                              | User Name         | 1                                                                              | () SEA      | RCH      |               |                 |                        |
| ▼ Genealogy                          | Date              | 2021-01-15         | 1                              |                 | Available Poin     | Bonus Point     | 0.00               | ▼ Genealogy                          | Date              | 2021-01-15                                                                     | 1           |          |               | Available Point | Bonus Point 366,000.00 |
| Referral Genealogy<br>Team Genealogy | 0.1.4             |                    | Membership                     | ar              | mount PV           | C               | P                  | Referral Genealogy<br>Team Genealogy | 0.1.4             |                                                                                | Membership  |          | amount        | PV              |                        |
| ▼ Sales record                       | Membership        |                    |                                |                 |                    |                 | Total              | ▼ Sales record                       | Membership        |                                                                                |             |          |               |                 | Total                  |
| Order & Upgrade                      |                   | PV / Select M      | embership                      |                 | v                  |                 |                    | Order & Upgrade                      |                   | PV / Select Men                                                                | nbership    |          |               | v               |                        |
| History of orders                    | Points to be paid | Bonus Point: 0     |                                | =               |                    |                 |                    | History of orders                    | Points to be paid | Bonus Point: 0                                                                 |             | ] = [    |               |                 |                        |
| Your Sales record                    |                   | Once the "         | 365founding s                  | ystem (conten   | t)" purchase is co | mplete, the sa  | ale canı           | Your Sales record                    |                   | Once the "36                                                                   | 65founding  | system ( | content)" pur | chase is con    | nplete, the sale can   |
| ▼ Bonus details                      | Memo              | Please fam         | iliarize yourse<br>for consent | If with the abo | ve and confirm yo  | our registratio | n reven            | ▼ Bonus details                      | Memo              | Please familiarize yourself with the above and confirm your registration reven |             |          |               |                 |                        |
| Aggregation by date                  |                   | oriompt            | IOI COIIDOILE                  |                 |                    |                 | _                  | Aggregation by date                  |                   | Criompen                                                                       | 01 00113011 |          |               |                 |                        |
| Transfer of point                    | Referral U        | Referral User Name |                                |                 | Transfer of point  | Referral U      | Referral User Name |                                      |                   |                                                                                |             |          |               |                 |                        |
| ETH withdrawal                       | Referral I        | Full Name          |                                |                 |                    |                 |                    | ETH withdrawal                       | Referral F        | Full Name                                                                      |             |          |               |                 |                        |
| BTC Deposit                          |                   |                    |                                |                 | ENTER              |                 |                    | BTC Deposit                          |                   |                                                                                |             |          |               | ENTER           |                        |

## (2) ตรวจสอบให้แน่ใจว่า [Points] ที่คุณซื้อนั้นสะสมเป็นแต้มที่ใช้งานได้

TRX withdrawal

LogOut

## **ตรวจสอบคะแนนของคุณ**

| 365founding Club        |                   |                |                |               |               |                 |              |              |
|-------------------------|-------------------|----------------|----------------|---------------|---------------|-----------------|--------------|--------------|
| founder                 |                   |                |                |               |               |                 |              |              |
| Personal Information    | Order & Up        | grade          |                |               |               |                 |              |              |
| Profile                 | User Name         |                | () <b>S</b> E  | ARCH          |               |                 |              |              |
| ▼ Genealogy             | Date              | 2024-06-25     |                |               | (             | Available Point | Bonus Poir   | t:228,500.00 |
| Referral Genealogy      |                   |                | Membership     |               | amount        | PV              | G            | JP.          |
| Team Genealogy          | Select            |                |                |               |               |                 |              | Tetal        |
| ▼ Membership Record     | Membership        | lotal          |                |               |               |                 |              |              |
| Order & Upgrade         |                   | PV / Select M  | lembership     |               |               |                 |              |              |
| History of orders       | Points to be paid | Bonus Point: 0 |                | =             |               | /               |              |              |
| Your Sales record       |                   | Once the "     | '365founding   | evetem (c     | ontent)" purc |                 | nlete the    | eale canno   |
| ▼ Buy Points            | Memo              | Please fan     | niliarize your | self with the | e above and o | confirm you     | r registrati | ion revenue  |
|                         |                   | Prompt         | for consen     | it            |               | / `             | °.           |              |
| BIC Deposit             |                   |                |                |               | /             |                 |              |              |
| USDT Deposit            |                   |                |                |               |               |                 |              |              |
| ETH Deposit             | Referral U        | ser Name       |                |               |               |                 |              |              |
| TRX Deposit             | Referral F        | ull Name       |                |               |               |                 |              |              |
| ▼ Buy Card              |                   |                | $\sim$         |               | <u> </u>      | ENTER           |              |              |
| Apply for card Purchase |                   |                | Charl          | k horol       |               |                 |              |              |
| ▼ Bonus details         |                   |                | Cileci         | N HEIE:       | )             |                 |              |              |
| Bonus by code           |                   |                |                |               |               |                 |              |              |
| Transfer of point       |                   |                |                |               |               |                 |              |              |
|                         |                   |                |                |               |               |                 |              |              |

 ในเมนู "Order & Upgrade" ตรวจสอบว่า [คะแนน] ที่คุณซื้อ นั้นสะสมเป็นคะแนนที่ใช้งานได้

## ชื้อโซลูชัน Get Rich

| 365founding Club        |                   |                |                        |                 |                 |                    | (              | Go to Site N | (1) ĭ   |
|-------------------------|-------------------|----------------|------------------------|-----------------|-----------------|--------------------|----------------|--------------|---------|
| ▼ Personal Information  | Order & Up        | grade          | _/                     | 1               |                 |                    |                |              | สมา     |
| Profile                 | User Name         | 1              | () SEARCH              |                 |                 |                    |                |              | คลิก    |
| ▼ Genealogy             | Date              | 2024-06-25     |                        |                 | Available Point | Bonus Point:228,50 | 0.00           |              | างบ้า   |
| Referral Genealogy      |                   |                | Membership             | amount          | PV              | Qty                | Point          | PV           |         |
| Team Genealogy 6        | Select            |                |                        |                 |                 | Total              |                |              | ົງໃ     |
| Membership Record       | wembership        | DV / Calaat Ma |                        |                 |                 |                    |                |              |         |
| Order & Upgrade         | Deinte te he neid | PV / Select Me | embersnip (2)          |                 |                 | •                  |                |              | เลือก   |
| History of orders       | Points to be paid | Bonus Point.   |                        |                 |                 |                    |                |              | "20     |
| Your Sales record       |                   | Once the "3    | 365founding system     | (content)" purc | hase is comp    | lete, the sale ca  | annot be retur | ned.         |         |
| ▼ Buy Points            | Memo              | Please fami    | iliarize yourself with | the above and   | confirm your    | registration rev   | enue. Consen   | t request.   | 197     |
| BTC Deposit             | 4                 |                | for consent            |                 |                 |                    |                |              |         |
| USDT Deposit            |                   |                |                        |                 |                 |                    |                |              | (3) เจ  |
| ETH Deposit             | Referral U        | ser Name       |                        |                 |                 |                    |                |              |         |
| TRX Deposit             | Referral F        | ull Name       |                        |                 |                 |                    |                |              |         |
| ▼ Buy Card              |                   |                |                        |                 | ENTER 5         | 6)                 |                |              | (4) (6) |
| Apply for card Purchase |                   |                |                        |                 |                 |                    |                |              |         |
| ▼ Bonus details         |                   |                |                        |                 |                 |                    |                |              | (5) ค   |
| Bonus by code           | -                 |                |                        |                 |                 |                    |                |              |         |
| Transfer of point       |                   |                |                        |                 |                 |                    |                |              | 6) ยื   |
| TRX withdrawal          |                   |                |                        |                 |                 |                    |                |              |         |
| LogOut                  |                   |                |                        |                 |                 |                    |                |              | Gen     |
|                         |                   |                |                        |                 |                 |                    |                |              |         |

 ป้อน "User Name(ID)" ของ สมาชิกในเมนู "Order & Upgrade" คลิกปุ่ม "Search" ตรวจสอบ ID ใน หน้าต่าง Pop\_up แล้วคลิกปิด

 ใน "PV / Select Membership" เลือกสินค้า. หากคุณเลือกผลิตภัณฑ์ "20 GEFAI Staking" มันจะกลายเป็น 197 GEFAI หลังจากผ่านไป 1 ปี

<u>ั</u>3) เข้า 185,000 คะแนน

🕑 ตรวจสอบ "Prompt for consent"

5 คลิกปุ่ม "Enter"

6 ยืนยันการสร้างรหัสใน "Team Genealogy"

## เรียกร้องผลประโยชน์

## เรียกร้องผลประโยชน์

#### 365founding Club

| 365founding Club                   |                     |                                                          | (1) หากต้องการขอรับเบี้ยเลี้ยง ให้ |
|------------------------------------|---------------------|----------------------------------------------------------|------------------------------------|
| ▼ Personal Information             | TRX withdra         | wal Request                                              | คลิกที่เมนู "TRX withdrawal" และ   |
| Profile                            | TRX address :       | 1                                                        | ตรวจสอบเทื่อย่ TRX ถ้าไม่ คณ       |
| ▼ Genealogy                        | The minimu          | m limit withdraw processing:30,000P                      |                                    |
| Referral Genealogy                 | Bonus Point:        | 228,500.00                                               | ดองอบเดด เบว เพลของคุะแบน ww       |
| Team Genealogy   Membership Record | Output Bonus Point: | 0.1214\$/1TRX 2 I get the coin 3 TRX                     | w.gefai.info My Page               |
| Order & Upgrade                    | password:           | ( <b>4</b> )                                             |                                    |
| History of orders                  |                     | (5) TRX WITHDRAWAL REQUEST                               | (2) เขาสูจุดทจะถอน                 |
| Your Sales record                  |                     |                                                          |                                    |
| ▼ Buy Points                       | 2024-04-01 ~ 202    | 4-06-25 ENTER                                            | (3) ตรวจสอบจำนวนตรอนที่แปลงแล้ว    |
| BTC Deposit                        | No Temporary ge     | neration Processing information Bonus Point Equivalent b | (TRX)                              |
| USDT Deposit                       |                     |                                                          |                                    |
| TRX Deposit                        |                     |                                                          | ์ 4) ป้อน "Pass Word"              |
| ▼ Buy Card                         |                     |                                                          |                                    |
| Apply for card Purchase            | •                   |                                                          | (5) คลิกป่ม "Trx withdrawal"       |
| ▼ Bonus details                    |                     |                                                          |                                    |
| Bonus by code                      | •                   |                                                          | 💥 หากต้องการรับเบี้ยเเลี้ยง 🗄 คณ   |
| Transfer of point                  |                     |                                                          |                                    |
| TRX withdrawal                     |                     |                                                          | ตอง เดรบการแนะนาจากสมาขก           |
| LogOut                             |                     |                                                          | อย่างน้อยสองคน                     |

# 365FOUNDING CLUB ย้ายจุด

## <mark>ส่งแต้ม(1)</mark>

#### .... OL L 365

| 365founding Club                         |                            |             |                           | MYPAGELogOut |
|------------------------------------------|----------------------------|-------------|---------------------------|--------------|
| <ul> <li>Personal Information</li> </ul> | Transfer of point          |             | 1                         |              |
| Profile                                  | Your Friend's Username:    | master (2)  | Search                    |              |
| ▼ Genealogy                              | Minimum amount of transfer | r : 10,000P |                           |              |
| Referral Genealogy                       | Current Balance B Point    | 913.000     | Amount of Tranfer B Point |              |
| <ul> <li>Sales record</li> </ul>         |                            |             |                           |              |
| Order & Upgrade                          | Password:                  |             |                           |              |
| ▼ Bonus details                          |                            | ENTER       |                           |              |
| Transfer of point 1                      |                            |             |                           |              |
| ETH withdrawal                           |                            |             |                           |              |

#### คลิกเมนู [Transfer of point]

2 ระบุ ID ของบุคคลที่จะได้รับคะแนน คลิก "Search″ และคลิก "User Name″ ในป๊อปอัปเพื่อ ยืนยัน

MUDACE

## <mark>ส่งแต้ม(2)</mark>

#### 26Eferrading Club

| 365rounding Club                         |                           |         |                     |                           | MTPAGELogOut |
|------------------------------------------|---------------------------|---------|---------------------|---------------------------|--------------|
| <ul> <li>Personal Information</li> </ul> | Transfer of point         |         |                     |                           |              |
| Profile                                  | Your Friend's Username:   | master  | 2                   | Search                    |              |
| ▼ Genealogy                              |                           |         |                     |                           |              |
| Referral Genealogy                       | Current Balance B Point   | 913,000 |                     | Amount of Tranfer B Point | (3)          |
| <ul> <li>Sales record</li> </ul>         | Password                  |         |                     |                           |              |
| Order & Upgrade                          | Fassword.                 |         | -                   |                           |              |
| ▼ Bonus details                          |                           | ENTE    | R                   |                           |              |
| Transfer of point 1                      |                           |         |                     |                           |              |
| ETH withdrawal                           |                           |         |                     |                           |              |
| ③ กรอกคะแนนที่ต้องการโอน                 |                           |         | ④ ใส่รหัสผ่านของคุณ |                           |              |
| 5 ตรวจสอบตัวเลข                          | อีกครั้งแล้วคลิกปุ่ม "ENI | rer"    |                     |                           |              |
| ※ เพื่อย้ายคะแนน                         | : คุณต้องได้รับการแนะ     | ะนำจากส | สมาชิกอ             | ย่างน้อยสองคน             |              |

## ขอบดุณ !!

## **365FOUNDING CLUB**